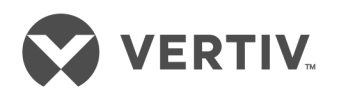

# Liebert<sup>®</sup> PSI XR™

1000/1500/2200/3000, 120VAC

User Manual

| Technical Support Site |  |
|------------------------|--|

If you encounter any installation or operational issues with your product, check the pertinent section of this manual to see if the issue can be resolved by following outlined procedures. Visit https://www.VertivCo.com/en-us/support/ for additional assistance.

## TABLE OF CONTENTS

| Important Safety Instructions                      | 1 |
|----------------------------------------------------|---|
| Glossary of Symbols                                |   |
| 1 Introduction                                     |   |
| 2 What's Included                                  |   |
| 3 Installation                                     | g |
| 3.1 Preparation                                    | 9 |
| 3.2 Tower UPS Installation                         |   |
| 3.3 Rack-Mount UPS Conversion and Installation     |   |
| 3.4 Orient Display for Installation                |   |
| 3.5 Charge Batteries and Perform Battery Startup   |   |
| 3.6 Connect Input Power and Load                   |   |
| 3.7 Connect Network Surge protection               |   |
| 3.8 Connect Computer Interface Port                |   |
| 3.9 Set Up Liebert MultILink Software              |   |
| 3.10 EPO Switch                                    |   |
| 3.11 External Battery Cabinet Installation         |   |
| 4 Controls and Indicators                          |   |
| 4.1 Control Buttons                                |   |
| 4.1.1 On/Alarm Silence/Manual Self-Diagnostic Test |   |
| 4.1.2 Off Button                                   |   |
| 4.2 Status Indicators                              |   |
| 4.2.1 Status Change Button                         |   |
| 4.2.2 Load Level Indicator                         |   |
| 4.2.3 Battery Level Indicator                      |   |
| 4.2.4 UPS Status Indicators                        |   |
| 5 Operational Modes                                |   |
| 5.1 Normal Mode                                    |   |
| 5.2 Buck/Boost Mode                                |   |
| 5.3 Battery Mode                                   | 2 |
| 5.4 Battery Recharge Operation                     | 2 |
| 6 Communication                                    |   |
| 6.1 DB-9 Connector                                 |   |
| 6.2 Remote Shutdown Via the DB-9 Connector         |   |
| 6.2.1 Any Mode Shutdown Via Pins 5 & 6             |   |
| 6.2.2 Battery Mode Shutdown Via Pins 4 & 5         |   |
| 6.3 Network Surge Protection Connectors            |   |
| 6.4 UPS Communications                             |   |
| 6.5 UPS Inverter/Transfer Voltage Configurations   |   |
| 7 Battery Maintenance                              |   |
| 7.1 Battery Charging, Storage                      |   |

| 7.2 Internal Battery Replacement Procedure | . 25 |
|--------------------------------------------|------|
| 8 Specifications                           | . 27 |
| 9 Troubleshooting                          | 31   |

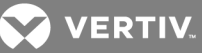

## **IMPORTANT SAFETY INSTRUCTIONS**

#### SAVE THESE INSTRUCTIONS

This manual contains important safety instructions that must be followed during the installation and maintenance of the UPS and batteries. Read this manual thoroughly before attempting to install or operate this UPS.

The equipment can be installed and operated by individuals without previous training.

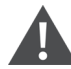

WARNING! Install the UPS indoors in a temperature- and humidity-controlled room, free of conductive contaminants, moisture, flammable liquids, gases and corrosive substances. Some components are live, even when AC power is disconnected. For service, contact a properly trained and qualified technician. Do not remove the cover, the UPS has no user-serviceable parts inside except the internal battery pack. Operate the UPS only from a properly grounded (earthed) 220-240 VAC, 50Hz or 60Hz AC supply. Do not supply this UPS from electrical power systems of the IT type (IEC 364 - Electrical Installation of Buildings).

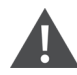

WARNING! Although the UPS has been designed and manufactured to ensure personal safety, improper use can result in electrical shock or fire. To ensure safety, observe the following rules:

Turn Off and unplug the UPS before cleaning it. Clean the UPS with a dry cloth. Do not use liquid or aerosol cleaners.

Do not install or operate the UPS in or near water.

Never block or insert any objects into the ventilation holes or other openings of the UPS. Keep all vents free of dust accumulation that could restrict air flow.

Do not place UPS power cord anywhere it might be damaged.

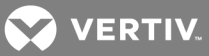

This page intentionally left blank.

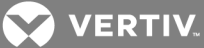

## **GLOSSARY OF SYMBOLS**

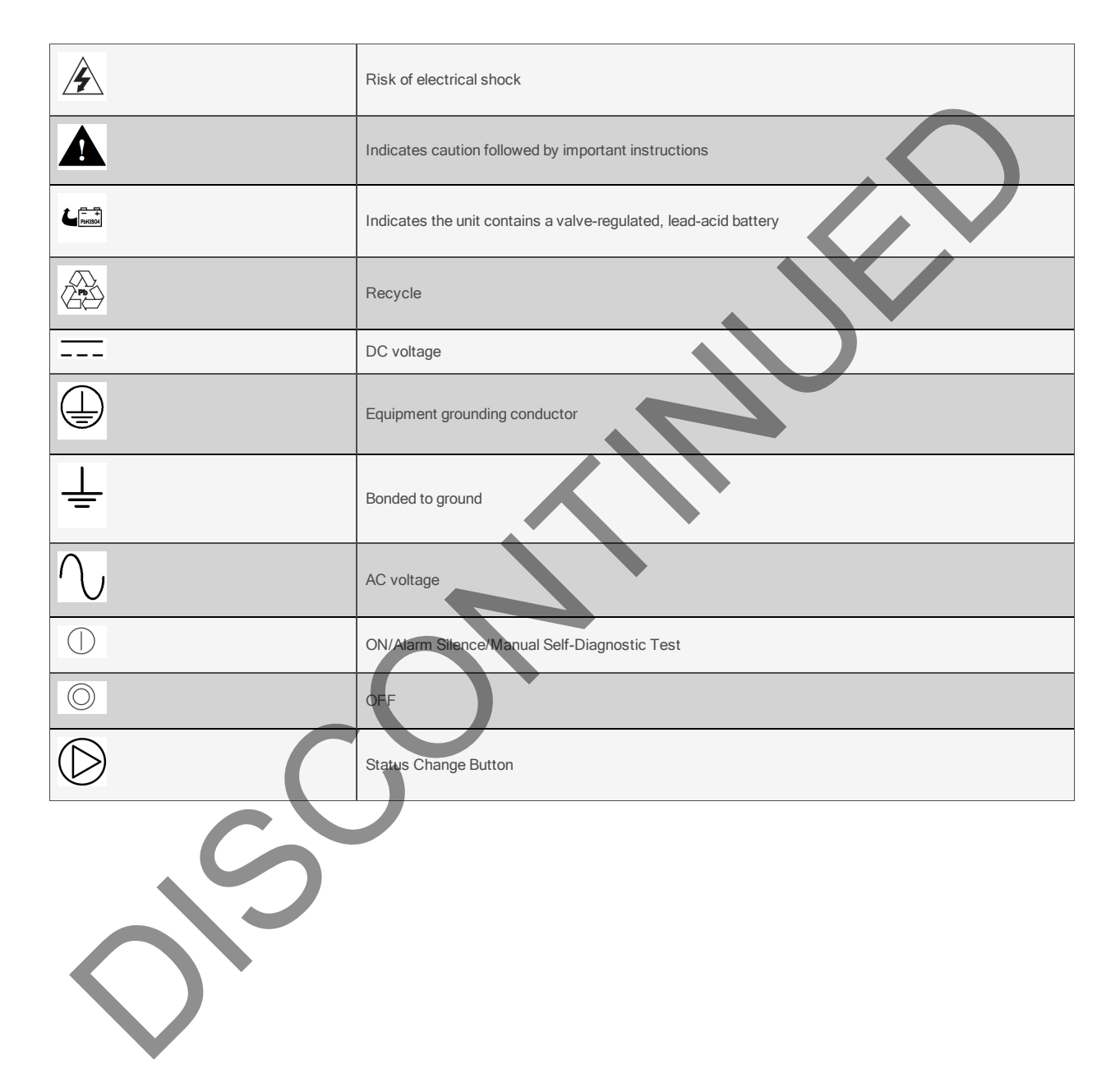

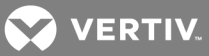

This page intentionally left blank.

## **1 INTRODUCTION**

The Liebert PSI<sup>™</sup> XR is a 2U, line-interactive UPS that may be installed in a rack or used as a tower UPS. Status indicators on the front of the Liebert PSI XR display load level, battery level, buck/boost, site-wiring fault and battery status. Controls include a combination ON/ Alarm Silence/Manual Self-Diagnostic button, an Off button and a Display Status Change button.

The Liebert PSI XR has USB, DB-9 (RS-232/contact closure) and SNMP interface ports. The DB-9 and USB ports provide detailed operating information including voltages, currents, and alarm status to the host system when used in conjunction with Liebert shutdown software.

#### Figure 1.1 Front view of UPS

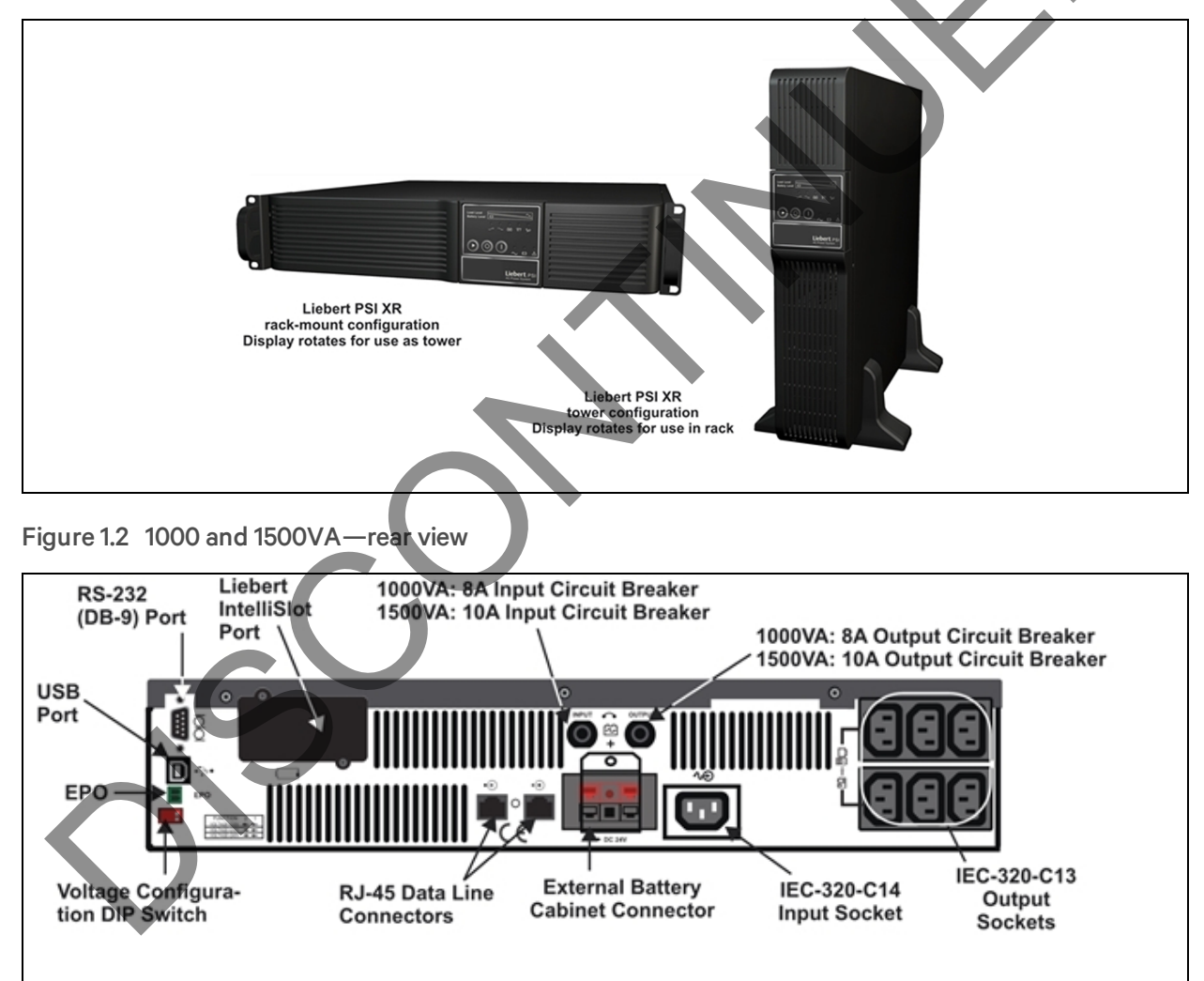

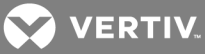

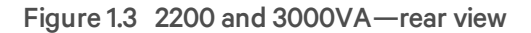

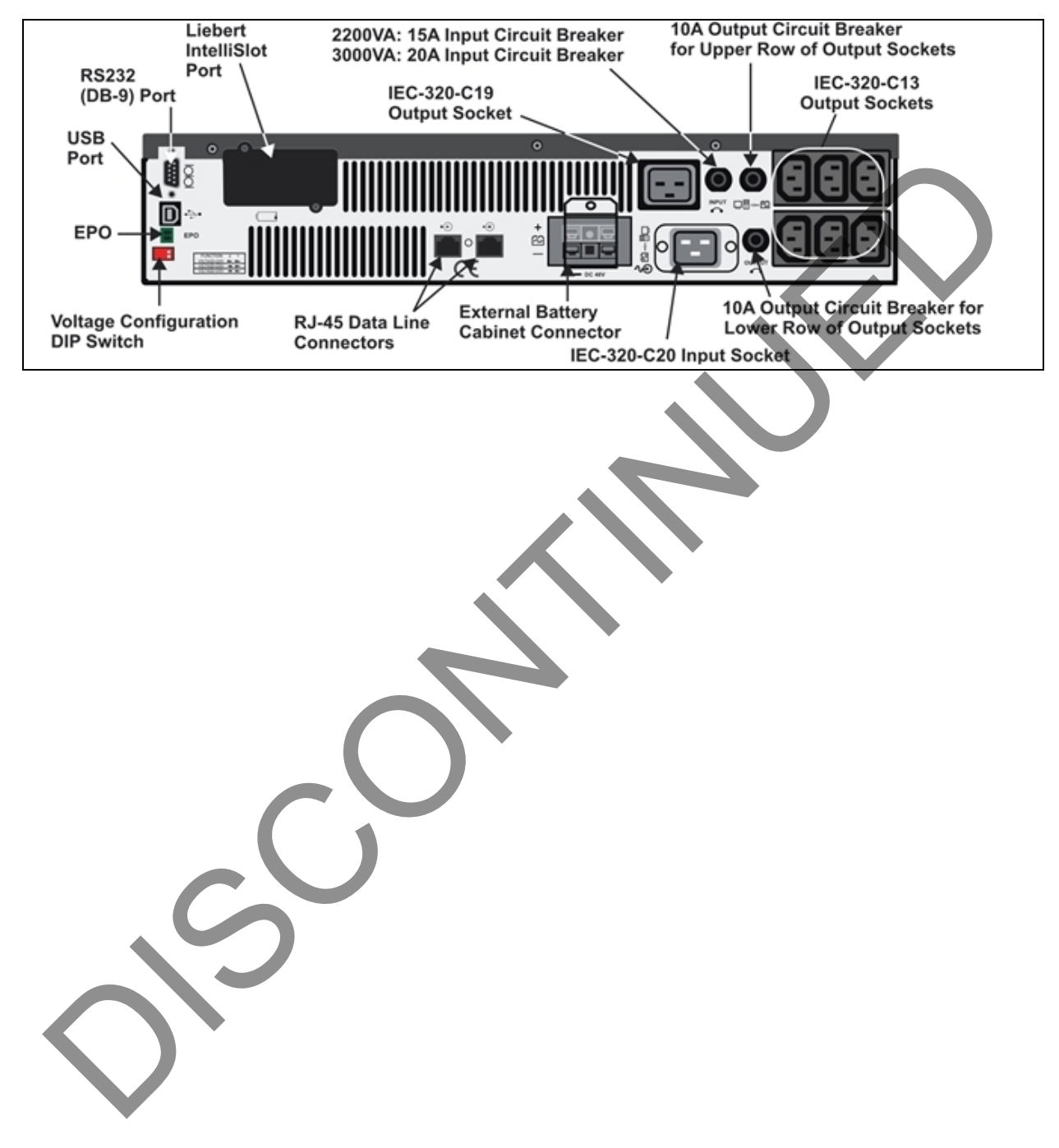

VERTIV.

## **2 WHAT'S INCLUDED**

The Liebert PSI XR is shipped with the following items:

- Multi-Language User Manual on CD
- Liebert Shutdown Software and User Manual on CD
- DB-9 Serial Cable
- USB Cable
- Input Power Cord, 2200/3000 only: 2
- IEC Output Cable, 1000/1500 only: 2
- IEC Output Cable, 2200/3000 only: 3
- Tower Stand
- Rack-Mount Handles
- Battery-UPS Tab

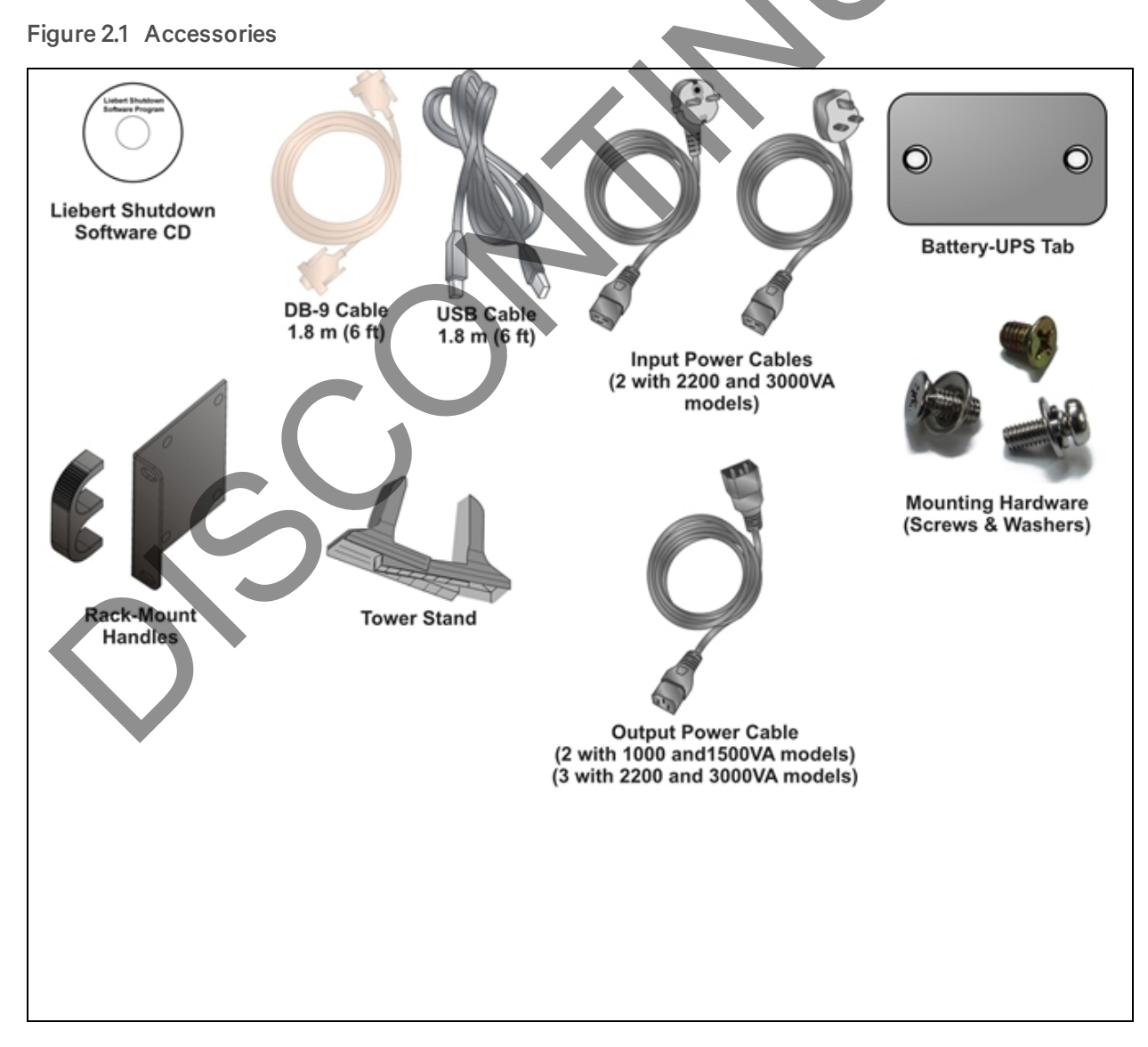

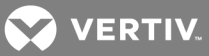

This page intentionally left blank.

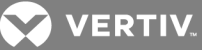

## **3 INSTALLATION**

### **3.1 Preparation**

Inspect the UPS for freight damage. Report any damage to the carrier and your local dealer or Vertiv representative.

#### CAUTION: Risk of injury from heavy unit. May cause equipment damage or personal injury. The UPS and battery cabinets are heavy (see Table 8.1 on page 27 and Table 8.2 on page 28). Take proper precautions when lifting or moving either the UPS or battery cabinets.

The Liebert PSI XR may be installed in either a tower or rack configuration. Determine the method that suits the application and proceed.

Decide where to install the Liebert PSI XR. The UPS must be installed indoors in a controlled environment. Place it in an area with unrestricted airflow around the unit, away from water, flammable liquids, gases, corrosives and conductive contaminants (see Figure 3.1 below).

Maintain a minimum clearance of 305mm (12 inches) in the front and rear of the UPS. Maintain an ambient temperature range of 0°C to 40°C (32°F to 104°F) (see Figure 31, below).

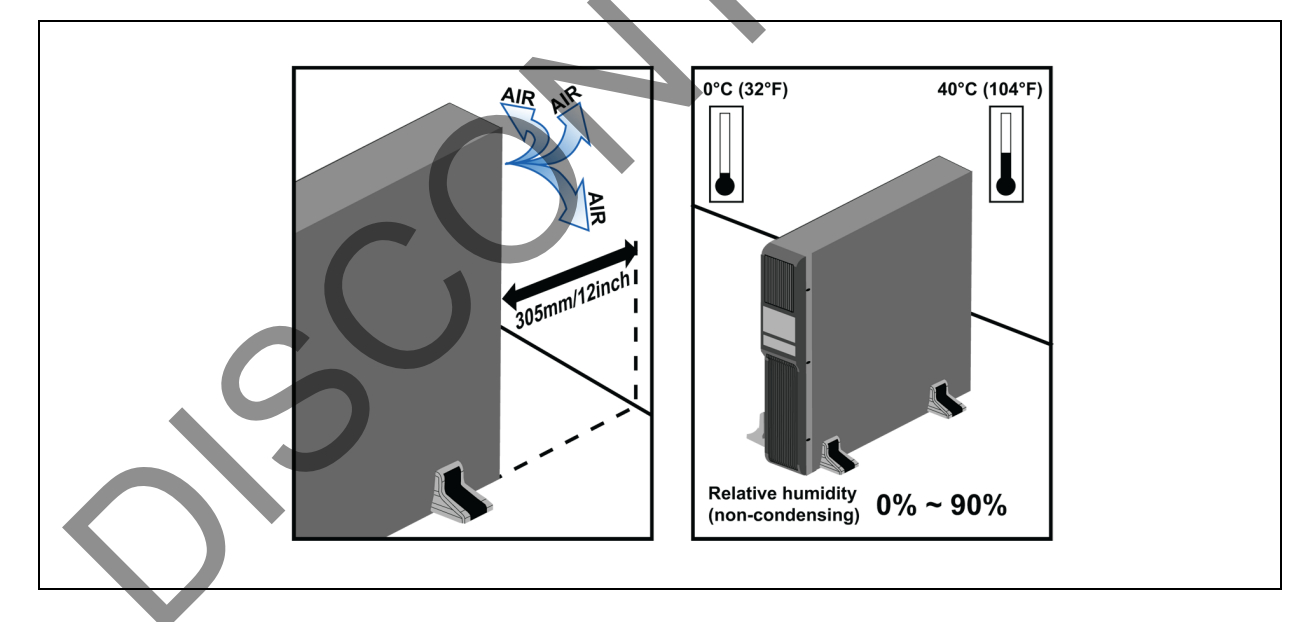

#### Figure 3.1 Placing the Liebert PSI XR

## 3.2 Tower UPS Installation

See Figure 3.2 on the next page when using the Liebert PSI XR in a tower configuration.

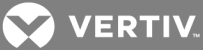

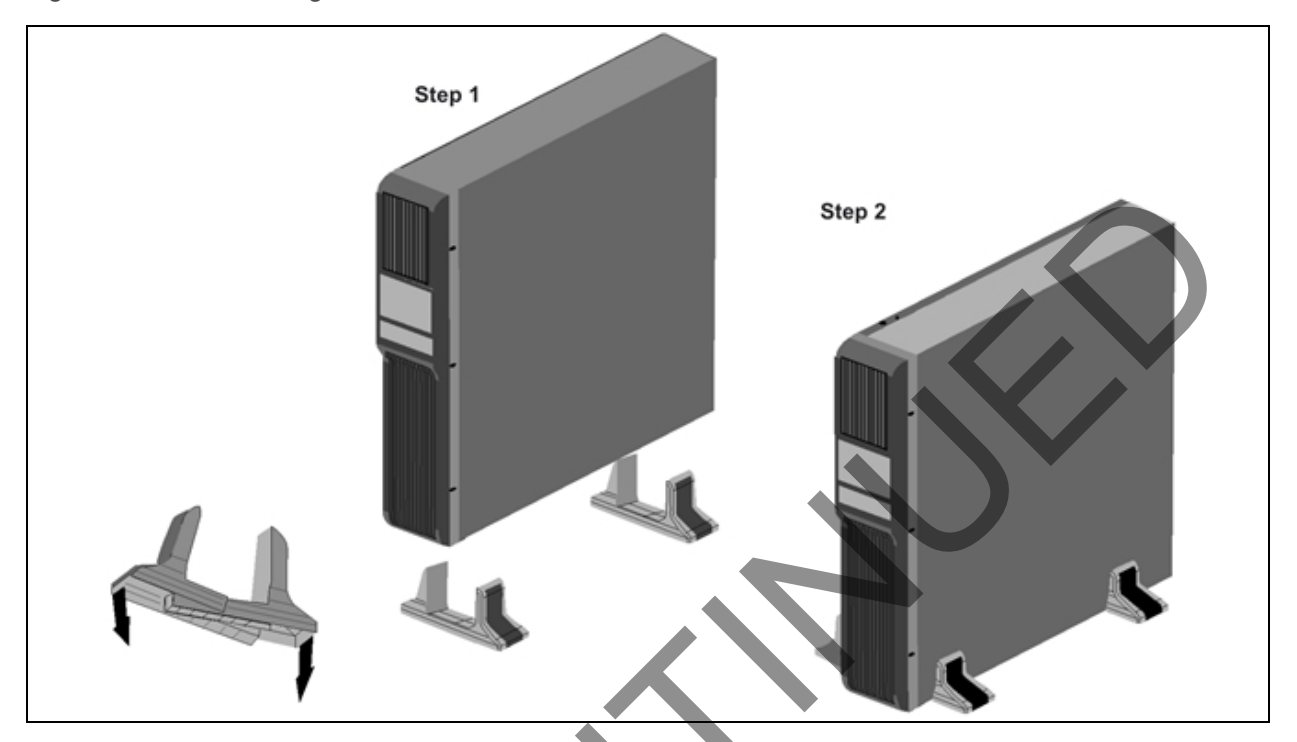

#### Figure 3.2 Tower configuration—attach Tower Stand

## 3.3 Rack-Mount UPS Conversion and Installation

See Figure 3.3 on the facing page when installing the Liebert PSI XR in a rack. External battery cabinets are installed in racks in the same manner.

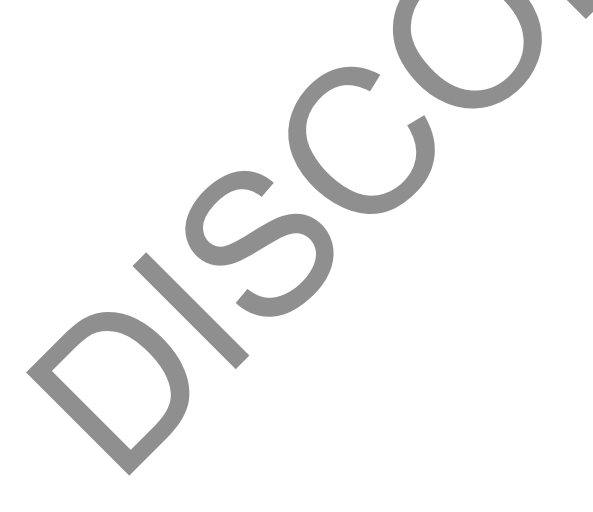

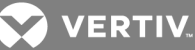

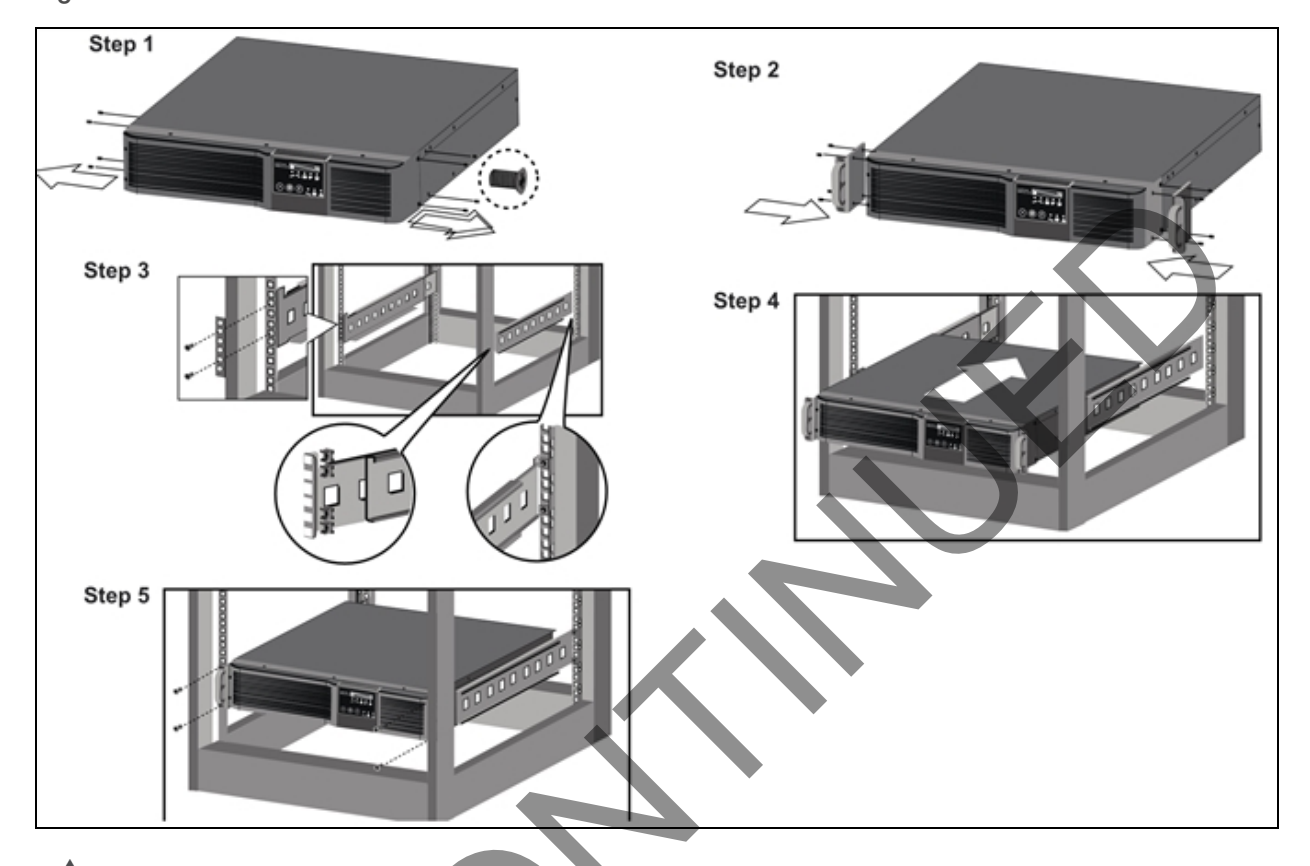

#### Figure 3.3 Convert the Liebert PSI XR for rack installation

WARNING! Risk of top-heavy unit falling over. May cause equipment damage, personal injury or death.Placing heavy equipment near the top of a rack may increase the risk of tipping. Place the UPS or battery cabinet, if one is being used, in the bottom of the rack.

CAUTION: Risk of strain from lifting heavy equipment. May cause personal injury.Lifting equipment into rack may be a two-person job, depending on weight of equipment.

#### NOTICE

When rack-mounted, the UPS must be supported by a shelf, slide rails, brackets or fixed rails on each side. The rack mount handles WILL NOT support the weight of the UPS. They are used to move the UPS into and out of the rack.

### 3.4 Orient Display for Installation

The Liebert PSI XR features a rotating display that may be oriented for either tower or rack installations.

To set the display for your installation, pull out on the display and rotate it until it is oriented correctly, then press it into the UPS until it is seated.

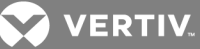

Figure 3.4 Orienting the UPS display

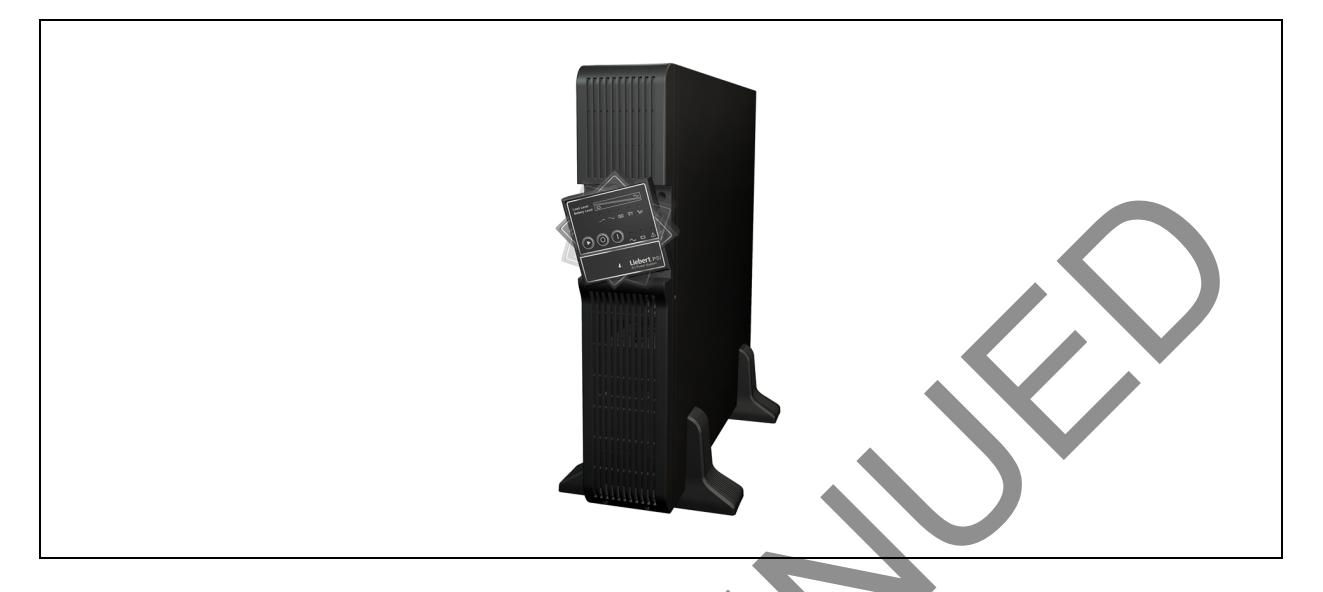

### 3.5 Charge Batteries and Perform Battery Startup

Before connecting input power or connecting the load, Vertiv recommends these steps:

- Charge the battery for at least 8 hours.
- Start the UPS on battery to ensure the battery is fully functional and charged.
- Turn the unit Off and proceed to Connect Input Power and Load below.

## 3.6 Connect Input Power and Load

The 1000VA and 1500VA models do not include an input power cable; the 2200VA and 3000VA UPSs include an input power cable.

Connect input power to the UPS, then plug the equipment into the sockets on the rear of the UPS. These UPS sockets provide battery backup and surge protection to the equipment when mains power fails, spikes or sags (see Figure 3.5 on the facing page).

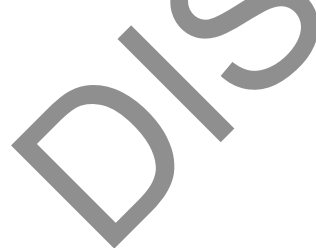

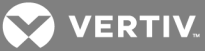

Figure 3.5 Connect mains power and load

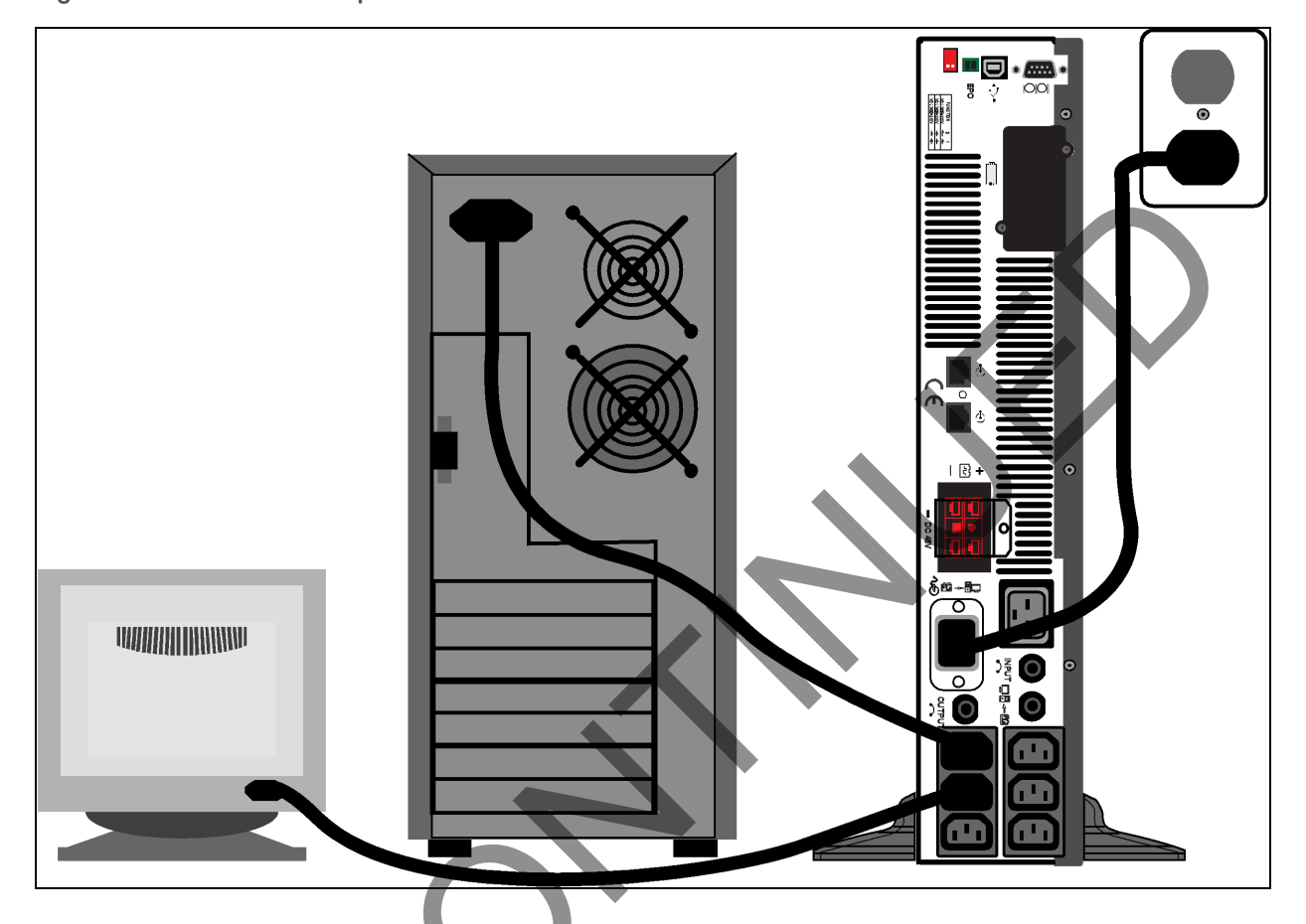

## 3.7 Connect Network Surge protection

Connect a 10 base-T/100 network cable to the RJ-45 network surge protection IN jack on the rear of the UPS. Connect from the OUT jack with network cabling to network equipment (see Figure 3.6 below).

Figure 3.6 Connect network surge protection

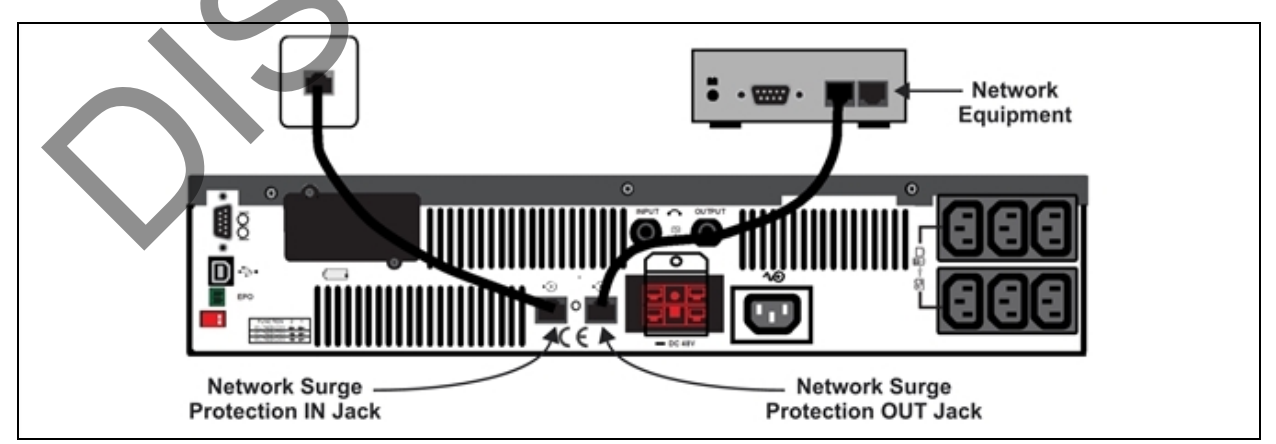

VERTIV.

### 3.8 Connect Computer Interface Port

Determine what type of communication connection to use to manage the UPS. The Liebert PSI XR can be monitored with any of these communication methods:

- serial
- contact closure
- USB
- SNMP

See the Liebert shutdown software installation guide on the included CD-ROM for details and installation information. Also refer to UPS Communications on page 24.

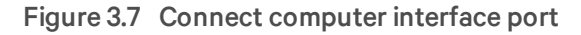

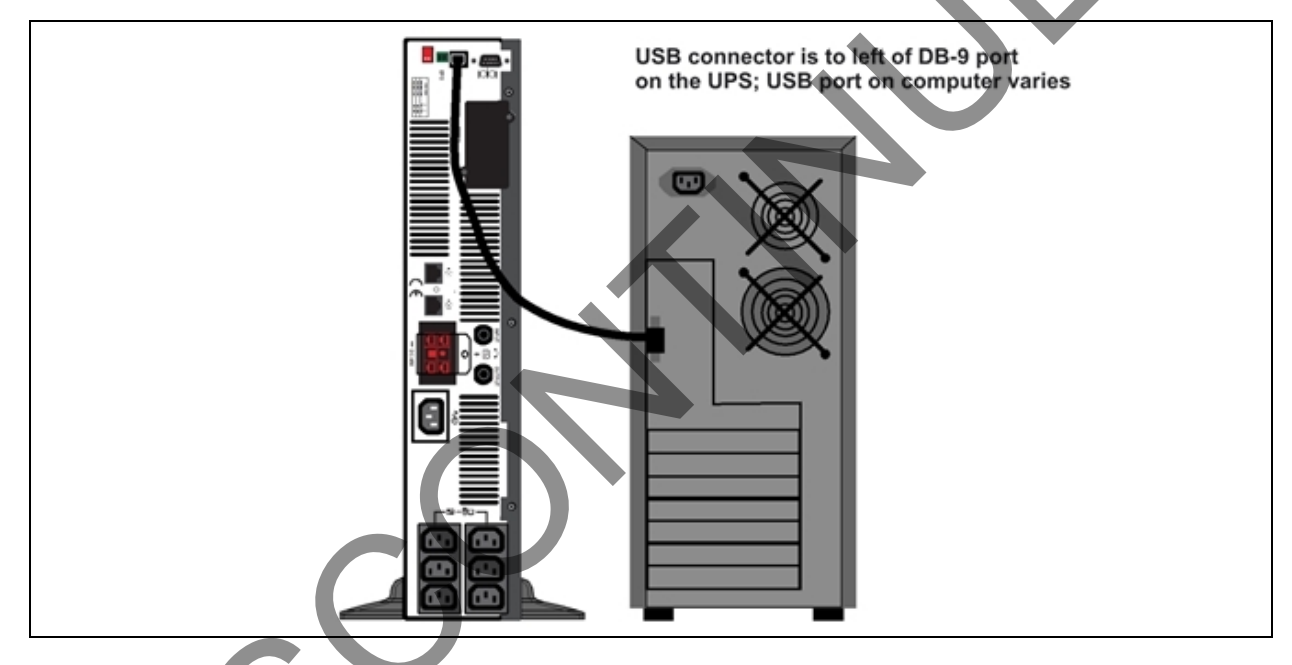

## 3.9 Set Up Liebert MultILink Software

To start using Liebert MultiLink (software and user manual available at multilink.liebert.com):

- Install the software.
- See the Liebert MultiLink quick-start guide or user manual for installation instructions.

Connect one end of the USB cable (supplied) to the USB port on the rear of the UPS. Connect the other end to a USB port on the computer.

See the Liebert MultiLink user manual for operating instructions.

Vertiv recommends connecting the USB cable directly to the computer WITHOUT using a USB hub.

### 3.10 EPO Switch

The Liebert PSI XR is equipped with an Emergency Power Off (EPO) switch. The user must supply a means of interfacing with the EPO circuit to allow disconnecting the UPS input feeder breaker to interrupt all sources of power to the UPS and connected equipment to comply with national and local wiring codes and regulations.

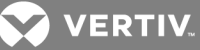

#### Figure 3.8 EPO connection for normally open operation

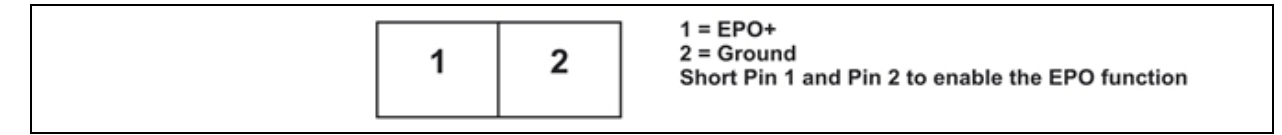

#### 3.11 External Battery Cabinet Installation

Optional Liebert external battery cabinets may be connected to the UPS to provide additional battery run time. External battery cabinets are designed to be placed all on one side of the UPS or stacked beneath the UPS. The batteries have a maximum run time of three hours at full load.

- 1. Shut down any connected equipment and turn Off the UPS.
- 2. Install the external battery cabinet in a tower configuration or in a rack (see Figure 3.9 below or Rack-Mount UPS Conversion and Installation on page 10).
- 3. Connect the external battery cabinet cable to the rear of the external battery cabinet, then to the rear of the UPS (see Figure 3.10 on the next page.

#### Figure 3.9 Install the external battery cabinet in tower installation

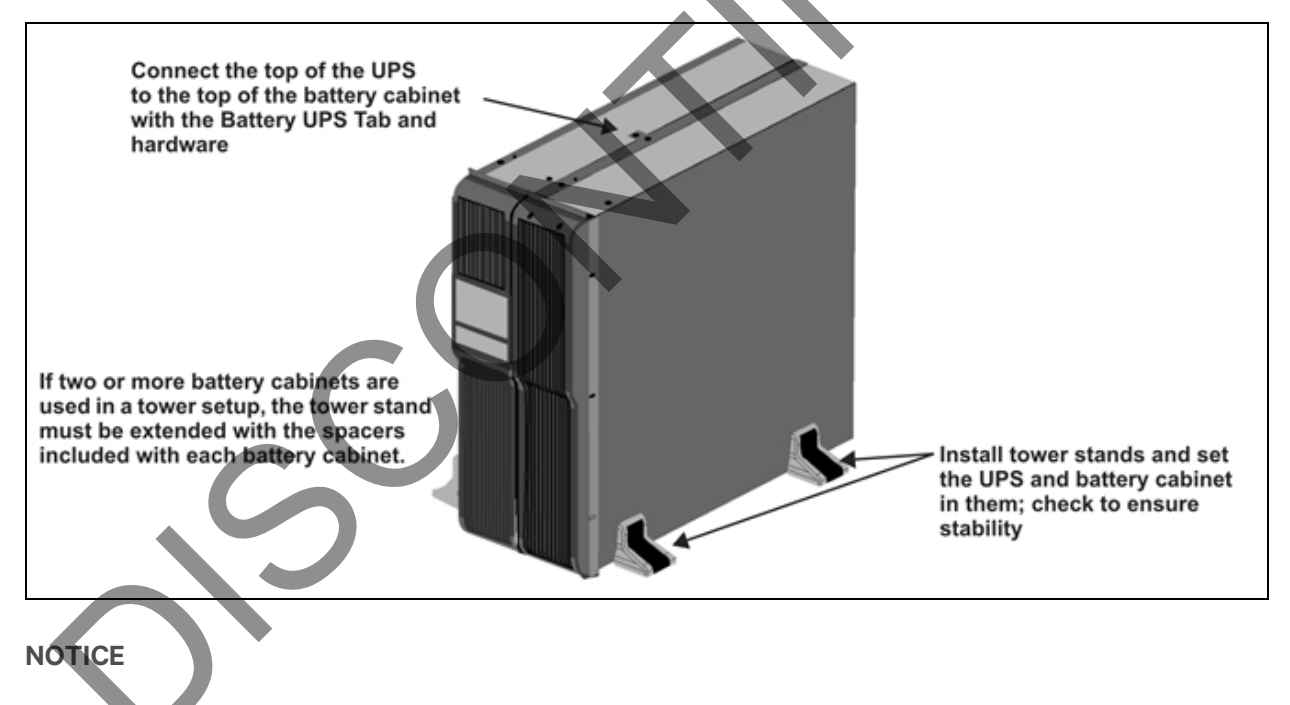

External battery cabinet connectors are color-coded as noted in Table 3.1 on the next page. Do not try to install external battery cabinets with connectors that are a different color from the battery connector on the UPS.

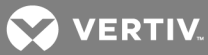

| UPS Model           | Nominal System Voltage (connector color) | External Battery Cabinet Model |
|---------------------|------------------------------------------|--------------------------------|
| PS1000RT3-230XR     | 20,000 (Bed)                             |                                |
| PS1500RT3-230XR     | 24VDC (Neu)                              | PSRT3-24VDAR                   |
| PS2200RT3-230XR     | 48VDC (Grav)                             | PSRT3-48VBXR                   |
| PS3000RT3-230XR     |                                          |                                |
| Figure 3.10 Connect | battery cabinets to UPS                  |                                |
|                     |                                          |                                |
|                     |                                          |                                |
|                     |                                          |                                |

See Table 8.3 on page 29 for approximate battery run times.

💋 VERTIV.

## **4 CONTROLS AND INDICATORS**

Buttons on the front panel display control the Liebert PSI XR. Eight LEDs on the panel indicate the UPS's status. Refer to Figure 4.1 below and Table 4.1 below.

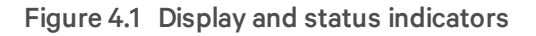

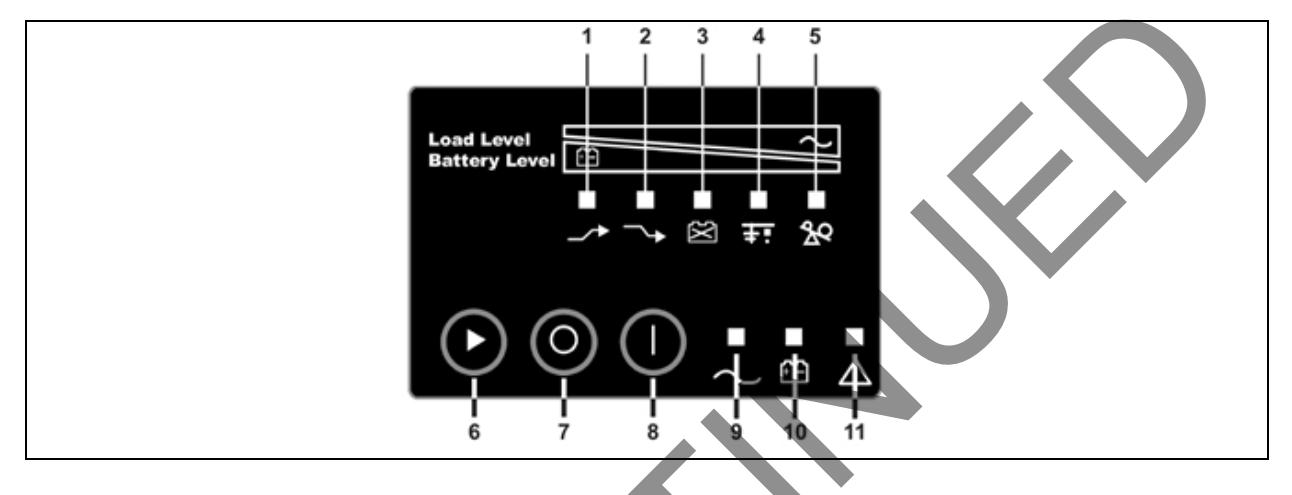

#### Table 4.1 Display and status indicators function, legend

| ltem   |                      | Status Indicators           | Description                                                             |  |  |
|--------|----------------------|-----------------------------|-------------------------------------------------------------------------|--|--|
| 1      | LED 1                | AVR Boost                   | UPS Operation in AVR Boost Mode                                         |  |  |
| 2      | LED 2                | AVR Buck                    | UPS Operation in AVR Buck Mode                                          |  |  |
| 3      | LED 3                | Battery Condition           | Battery Fault/Weak                                                      |  |  |
| 4      | LED 4                | Grounding/Site Wiring Fault | UPS Grounding/Site Wiring Fault                                         |  |  |
| 5      | LED 5                | UPS Overload                |                                                                         |  |  |
| 1 to 5 | Load/Battery Le      | vel                         | Indicate Load/Battery Level                                             |  |  |
| 6      | Status Change Button |                             | Switches Display from Load Level Indicators to Battery Level Indicators |  |  |
| 7      | OFF Button           |                             | UPS Off                                                                 |  |  |
| 8      | ON-Button            |                             | Turn on UPS, Manual Self-Diagnostic (Normal Mode),                      |  |  |
| 0      | UNBUITON             |                             | Silence Alarm (Battery Mode)                                            |  |  |
| 9      | LED 9                | Normal Mode                 | UPS Operation in Normal Mode                                            |  |  |
| 10     | LED 10               | Battery Mode                | UPS Operation in Battery Mode                                           |  |  |
| 11     | LED 11               | UPS Fault                   | UPS Fault                                                               |  |  |

### **4.1 Control Buttons**

### 4.1.1 On/Alarm Silence/Manual Self-Diagnostic Test

This button controls output power to connected load(s). It has three functions:

- On
- Alarm Silence

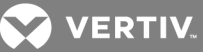

• Manual Self-Diagnostic Test

**ON**—Start the UPS by pressing this button for more than 3 seconds, then releasing the button (an alarm will sound briefly). If the ON button is pressed and mains is outside input parameters, the UPS will start on battery (dark start).

Alarm Silence—Silence a Battery Mode audible alarm by pressing this button for longer than one second, then releasing it.

**Manual Self-Diagnostic Test**—To initiate a Manual Self-Diagnostic, press this button for at least three (3) seconds while operating from the mains. UPS will switch to Battery Mode to detect battery voltage and whether the UPS is operating normally.

- If LED indicates the battery is weak: Allow the UPS to recharge the batteries for 8 hours. Retest the battery after recharge.
  - If LED still indicates that the battery is weak after the battery has been retested, contact your local dealer, local Vertiv representative or Liebert Applications.
- If LED indicates a Battery Fault: Contact your local dealer, Vertix representative or Liebert Applications.
- If LED indicates a UPS Fault: Remove the load, retest the self-diagnostic test, if LED indicated UPS Fault, Contact your local dealer, Vertiv representative or Liebert Applications.

NOTE: Refer to Figure 4.1 on the previous page and Table 4.1 on the previous page for details about the LEDs' meaning.

#### 4.1.2 Off Button

When the UPS is operating in either Normal Node or Battery Mode, pressing the Off button for more than three seconds will shut down the UPS.

### 4.2 Status Indicators

### 4.2.1 Status Change Button

The Status Change Button determines the information displayed by the five LEDs on the front panel. The default information shown by the LEDs is the load level on the UPS. Pressing the Status Change Button while the UPS is On prompts the LED display to show battery capacity for 5 seconds. This function assists in assessing the meaning of status indicators as described in UPS Status Indicators on the facing page. See Figure 4.1 on the previous page and Table 4.1 on the previous page for the Status Change Button's location.

## 4.2.2 Load Level Indicator

The five LEDs at the top of the front panel illuminate with a steady glow to indicate the load level on the output of the UPS. The LEDs show the load level as a range, ± 5%. The LEDs' load level meanings and colors are:

| LED 1          |                | LED 3           |                 |                       |
|----------------|----------------|-----------------|-----------------|-----------------------|
| 10-24% – Green | 25-49% – Green | 50-74% – Yellow | 75-99% – Yellow | 100% or greater – Red |

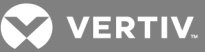

#### 4.2.3 Battery Level Indicator

The five LEDs illuminate with a steady glow to indicate battery capacity. Battery capacity is shown for five seconds after the Status Change Button is pressed. The LEDs show the battery capacity as a range, ± 5% The LEDs' battery level meanings and colors are:

| LED 1             | LED 2            | LED 3             | LED 4             | LED 5             |
|-------------------|------------------|-------------------|-------------------|-------------------|
| 100 - 76% – Green | 75 - 51% – Green | 50 - 26% – Yellow | 25 - 11% – Yellow | 10% or less – Red |

#### 4.2.4 UPS Status Indicators

LEDs on the display panel illuminate with a steady glow or flash to indicate the UPS's status:

Mains Mode—The Mains Mode indicator illuminates (LED 9) with a steady glow when mains power is available and within the input specifications.

Battery Mode–The Battery Indicator illuminates (LED 10) with a steady glow when the UPS is operating on battery.

AVR Boost, AVR Buck–When the UPS is in AVR Boost/Buck Mode, the LED display will indicate the relative load level on the output of the UPS and will flash LED1 (boost) or LED2 (buck) to indicate the mode.

Weak Battery–When the UPS battery voltage is low, the LED display will indicate the relative load level on the output of the UPS and LED 3 will flash as a warning.

Site-Wiring Fault–In case of a site-wiring fault, the LED display will indicate the relative load level on the output of the UPS and LED 4 will flash as a warning.

**Overload**–When UPS operates in overload status, the LED display will indicate the relative load level on the output of the UPS and LED 5 will flash as a warning.

| Table 4.2 | Status indicate | rs—color, | illumination | mode |
|-----------|-----------------|-----------|--------------|------|
|-----------|-----------------|-----------|--------------|------|

| Status            | LED 1   | LED 2   | LED 3   | LED 4   | LED 5 | LED 9  | LED 10 | LED 11 |
|-------------------|---------|---------|---------|---------|-------|--------|--------|--------|
| Normal Mode       |         |         |         |         |       | Green  |        |        |
|                   |         |         |         |         |       | Steady |        |        |
| AV/R Boost        | Green   |         |         |         |       | Green  |        |        |
| AVIA DOUGL        | Flashes |         |         |         |       | Steady |        |        |
|                   |         | Green   |         |         |       | Green  |        |        |
| AVRIBUCK          |         | Flashes |         |         |       | Steady |        |        |
| Battery Mode      |         |         |         |         |       |        | Yellow |        |
| (dark start)      |         |         |         |         |       |        | Steady |        |
| Wook Pottony      |         |         | Yellow  |         |       |        |        |        |
| Weak Dattery      |         |         | Flashes |         |       |        |        |        |
| Otto Mining Foult |         |         |         | Yellow  |       |        |        |        |
| Site-winnig Fault |         |         |         | Flashes |       |        |        |        |

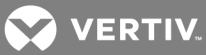

| Status        | LED1 | LED 2 | LED 3                                     | LED 4    | LED 5   | LED 9      | LED 10 | LED 11 |
|---------------|------|-------|-------------------------------------------|----------|---------|------------|--------|--------|
| Overload      |      |       |                                           |          | Red     |            |        |        |
|               |      |       |                                           |          | Flashes |            |        |        |
| Battery Fault |      |       | Yellow                                    |          |         |            |        | Red    |
| Shutdown      |      |       | Steady                                    |          |         |            |        | Steady |
| Overload      |      |       |                                           |          | Red     |            |        | Red    |
| Shutdown      |      |       |                                           |          | Steady  |            |        | Steady |
| UPS Output    |      |       |                                           |          |         |            | Yellow | Red    |
| Shutdown      |      |       |                                           |          |         |            | Steady | Steady |
|               |      |       |                                           |          |         | $\bigcirc$ |        |        |
|               |      |       |                                           | •        |         |            |        |        |
|               |      |       |                                           |          |         |            |        |        |
|               |      |       |                                           | $\wedge$ | Ň       |            |        |        |
|               |      |       |                                           |          |         |            |        |        |
|               |      |       |                                           |          |         |            |        |        |
|               |      |       |                                           |          |         |            |        |        |
|               |      |       | $ \  \  \  \  \  \  \  \  \  \  \  \  \ $ | •        |         |            |        |        |
|               |      |       |                                           |          |         |            |        |        |
|               |      |       |                                           |          |         |            |        |        |
|               |      |       |                                           |          |         |            |        |        |
|               |      |       |                                           |          |         |            |        |        |
|               |      |       |                                           |          |         |            |        |        |
|               |      |       |                                           |          |         |            |        |        |
|               |      |       |                                           |          |         |            |        |        |
|               |      |       |                                           |          |         |            |        |        |
|               |      |       |                                           |          |         |            |        |        |
|               |      |       |                                           |          |         |            |        |        |
| •             |      |       |                                           |          |         |            |        |        |

### Table 4.2 Status indicators—color, illumination mode (continued)

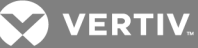

## **5 OPERATIONAL MODES**

## 5.1 Normal Mode

When the UPS is in Normal Mode, the Normal Mode Indicator illuminates green.

## 5.2 Buck/Boost Mode

The Automatic Voltage Regulator (AVR) circuitry compensates for fluctuations in mains power, such as voltage surges and sags. The Liebert PSI XR compensates for these by raising the undervoltage (boost) or lowering the overvoltage (buck). The AVR operates automatically and maintains the output voltage to the connected equipment without utilizing the batteries.

## 5.3 Battery Mode

The UPS switches to Battery Mode in the event of an extreme input voltage/frequency condition or mains failure.

When the UPS is in Battery Mode, the Battery Indicator illuminates amber and an alarm sounds at 2-second intervals. As capacity decreases, fewer indicators remain illuminated.

When a Low Battery condition occurs, the Battery Indicator flashes amber and an alarm sounds at onesecond intervals. For approximate battery run times, refer to Table 8.3 on page 29.

## 5.4 Battery Recharge Operation

Once mains power is restored, the UPS resumes normal operation, and the Battery Charger begins recharging the batteries.

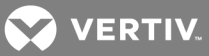

This page intentionally left blank.

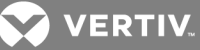

## **6 COMMUNICATION**

### 6.1 DB-9 Connector

The UPS has a DB-9 (9 pin female) connector on the rear to allow UPS status communications with a computer running Liebert shutdown software. The connection provides serial communication, On Battery and Low Battery signals. Liebert shutdown software and a 1.8m (6 ft.) DB-9 serial cable are shipped with the UPS.

When power is interrupted and battery power is low, Liebert shutdown software can signal the host computer to gracefully shut down the operating system.

| DB-9 Pin | Assignment Description                                         |
|----------|----------------------------------------------------------------|
| 1        | Low Battery (open collector)                                   |
| 2        | UPS TxD                                                        |
| 3        | UPS RxD                                                        |
| 4        | Remote Shutdown (5-12V); on-battery operation                  |
| 5        | Common                                                         |
| 6        | Output Off, (short to Pin 5, non-latching); any mode operation |
| 7        | Low Battery (open emitter)                                     |
| 8        | Mains Fail (open emitter)                                      |
| 9        | Mains Fail (open collector)                                    |

#### Table 6.1 DB-9 pin assignment

| Pin Assignment | Collector to Emitter* |
|----------------|-----------------------|
|                | (-) Open<br>Emitter   |

## 6.2 Remote Shutdown Via the DB-9 Connector

The Liebert PSI XR can be shut down remotely by shorting Pins 5 and 6 or via Pins 4 and 5 of the DB-9 connector.

### 6.2.1 Any Mode Shutdown Via Pins 5 & 6

When Pin 6 is shorted to Pin 5, the UPS output is shut Off no matter what mode the UPS is operating. The UPS cannot be started as long as the pins are shorted. When the short is removed, the UPS output can be enabled by pressing the ON/Alarm Silence/Manual Self-Diagnostic Test button.

VERTIV.

#### 6.2.2 Battery Mode Shutdown Via Pins 4 & 5

While the UPS is operating on battery, a 5-12VDC signal for 2 seconds or longer is required to signal a shutdown. Signals for less than 2 seconds are ignored.

After Pin 4 receives the shutdown signal, a 2-minute shutdown timer begins a countdown. The shutdown timer cannot be stopped: If mains power returns during the 2-minute countdown, the shutdown timer continues until the end of 2 minutes and the UPS turns Off. The UPS will restart 10 seconds after mains power returns.

#### 6.3 Network Surge Protection Connectors

Network (in and out) connectors on the rear of the UPS provide transient voltage surge suppression (TVSS) for network devices.

#### 6.4 UPS Communications

The Liebert PSI XR is equipped with a Liebert IntelliSlot<sup>®</sup> port to provide advanced communication and monitoring options.

Liebert's shutdown software continually monitors the UPS and can shut down your computer or server via USB and RS-232 in the event of an extended power failure.

The Liebert IS-WEBRT3 provides SNMP and Web-based monitoring and control of the UPS across the network.

NOTE: The USB and Contact Closure communications operate in parallel. Using the Liebert IS-WEBRT3 disables the serial communications of the DB-9.

### 6.5 UPS Inverter/Transfer Voltage Configurations

A two-pin DIP switch on the rear of the Liebert PSI XR permits setting the UPS to operate at nominal voltages of 220V, 230V or 240V. This feature will change the high and low points at which the UPS switches to battery power. It also will change the UPS' output voltage when the UPS is operating in battery mode. The factory default setting is 230 VAC.

#### Figure 6.1 DIP switch settings for 230V system

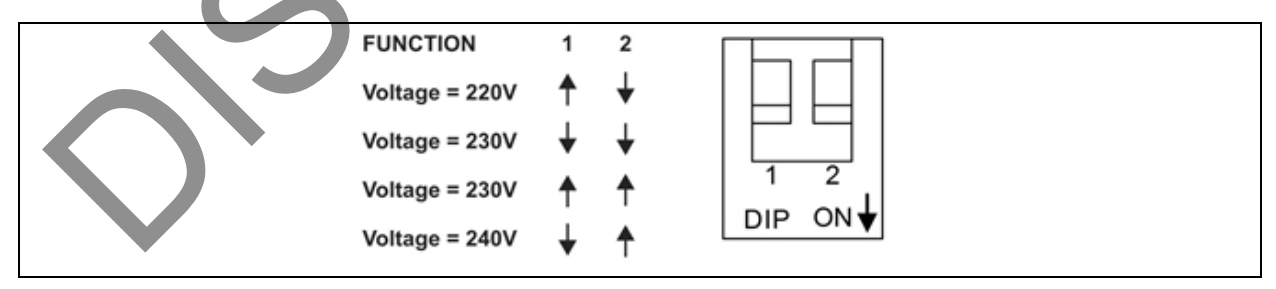

#### Table 6.2 Voltage configurations

| Setting | Input Voltage Range | Output Voltage (Battery Mode) |
|---------|---------------------|-------------------------------|
| 220     | 165~275             | 220VAC                        |
| 230     | 173~288             | 230VAC                        |
| 240     | 180~300             | 240VAC                        |

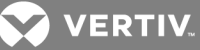

## **7 BATTERY MAINTENANCE**

### 7.1 Battery Charging, Storage

The batteries are valve-regulated, nonspillable, lead acid and must be kept charged to retain their design life. The Liebert PSI XR continuously charges the batteries when connected to the mains supply, even while the UPS is switched Off.

If the Liebert PSI XR will be stored for an extended period, Liebert recommends connecting the UPS to input power for at least 8 hours every four to six months to keep the batteries charged.

### 7.2 Internal Battery Replacement Procedure

#### NOTICE

This UPS is equipped with internal batteries that the user can replace without shutting down the UPS or connected loads (hot swappable). Caution must be exercised when replacing the batteries because the load is unprotected from power fluctuations and power failures.

#### To replace the batteries:

- 1. Remove the two screws on the left side of the front bezel.
- 2. Pull the front bezel off the UPS.
- 3. Remove the two screws on the battery bracket.
- 4. Remove the screw on the battery connectors holder.
- 5. Disconnect the two slotted red/gray and black battery connectors.
- 6. Grasp the battery pack assembly by the handle and pull it out of the front of the UPS.
- 7. Unpack the new battery assembly, taking care not to destroy the packing.
- 8. Compare the new and old battery assemblies to make sure they are the same. If so, proceed with replacement. If they are different, STOP and contact your local dealer, Vertiv representative or Liebert Applications.
- 9. Slide the new battery pack into the UPS.
- 10. Reattach the battery bracket with the two screws.
- 11. Reconnect the slotted red/gray and black battery connectors.
- 12. Reinsert the screw on the battery connectors holder.
- 13. Reattach the front bezel.

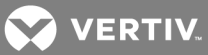

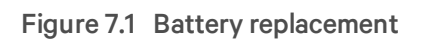

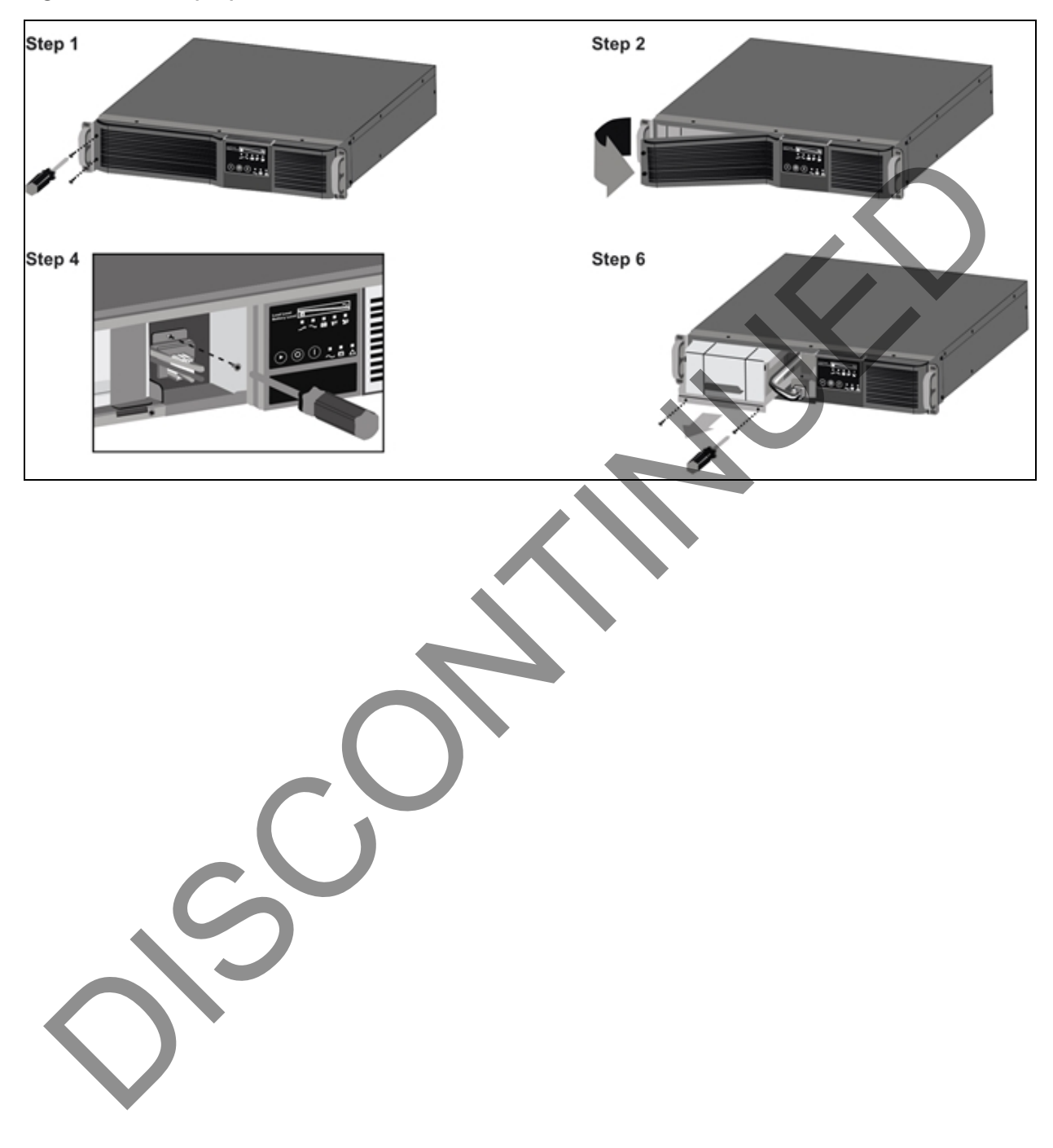

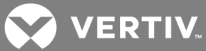

## **8 SPECIFICATIONS**

#### Table 8.1 Liebert PSI XR specifications

| Model Number                               | PS1000RT3-230XR                                                |                             | PS2200RT3-230XR     | PS3000RT3-230XR     |
|--------------------------------------------|----------------------------------------------------------------|-----------------------------|---------------------|---------------------|
| Power Rating, VA/W                         | 1000VA/900W                                                    | 1500VA/1350W                |                     | 3000VA/2700W        |
| Dimensions, W x D x H, mm (in)             |                                                                |                             |                     |                     |
| Unit                                       | 440 x 490.5 x 88                                               | 440 x 490.5 x 88            | 440 x 700.5 x 88    | 440 x 700.5 x 88    |
|                                            | (17.3 x 19.3 x 3.5)                                            | (17.3 x 19.3 x 3.5)         | (17.3 x 27.6 x 3.5) | (17.3 x 27.6 x 3.5) |
| Shipping                                   | 560 x 612 x 228                                                | 560 x 612 x 228             | 560 x 821 x 228     | 560 x 821 x 228     |
|                                            | (22 x 24.1 x 9)                                                | (22 x 24.1 x 9)             | (22 x 32.3 x 9)     | (22 x 32.3 x 9)     |
| Weight, kg (lb)                            | 1                                                              | 1                           |                     |                     |
| Unit                                       | 25 (55)                                                        | 28 (61)                     | 42 (93)             | 46 (102)            |
| Shipping                                   | 29 (64)                                                        |                             | 47 (104)            | 51 (111)            |
| Input AC Parameters                        |                                                                |                             |                     |                     |
| Surge Protection                           | 220J                                                           |                             |                     |                     |
| Voltage Range<br>Without Battery Operation | 165 to 300 VAC (configurabl                                    | e)                          |                     |                     |
| Frequency Range                            | 45~65Hz, (±0.5Hz)                                              |                             |                     |                     |
| Input Socket                               | IEC-320-C14                                                    | IEC-320-C14                 | IEC-320-C20         | IEC-320-C20         |
| Output Sackata                             | (6) IEC 220 C12                                                | (6) IEC 220 C12             | (6) IEC-320-C13     | (6) IEC-320-C13     |
|                                            | (0) 120-520-015                                                | (6) TEC-320-C 13            | (1) IEC-320-C19     | (1) IEC-320-C19     |
| Voltage (Normal Mode)                      | 220/230/240 VAC (configurable)                                 |                             |                     |                     |
| Voltage (Battery Mode)                     | 220/230/240 VAC (configurable); ±5% before low-battery warning |                             |                     |                     |
| Transfer Time                              | 4-6 ms typical                                                 |                             |                     |                     |
| On-Battery Waveform                        | Sinewave                                                       |                             |                     |                     |
| Overload Warning                           | >100%                                                          |                             |                     |                     |
| Overload Shutdown                          | >120% shutdown after one cycle (normal mode)                   |                             |                     |                     |
| (Normal Mode)                              |                                                                |                             |                     |                     |
| Overload Shutdown                          | >130%, shutdown after one                                      | cycle (normal mode).        |                     |                     |
| (Battery Mode)                             |                                                                |                             |                     |                     |
| Battery Parameters                         |                                                                |                             |                     |                     |
| Туре                                       | Valve-regulated, nonspillable, lead acid                       |                             |                     |                     |
| Quantity x Voltage x Rating                | 4 x 12 x 7.2                                                   |                             | 8 x 12 x 7.2        | 8 x 12 x 9          |
| Recharge Time                              | 5 hours to 90% of rated capa                                   | acity, after full discharge | into resistive load |                     |
| Battery Backup Time                        |                                                                |                             |                     |                     |
| Full Load                                  | 5 min.                                                         |                             |                     |                     |
| Half Load                                  | 10 min.                                                        |                             |                     |                     |
| Environmental                              | Environmental                                                  |                             |                     |                     |
| Operating Temperature, °C (°F)             | 0 to 40 (32 to 104)                                            |                             |                     |                     |

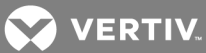

| Model Number                                                                                | PS1000RT3-230XR                                           |  | PS2200RT3-230XR | PS3000RT3-230XR |
|---------------------------------------------------------------------------------------------|-----------------------------------------------------------|--|-----------------|-----------------|
| Storage Temperature, °C (°F)                                                                | -15 to 40 (5 to 104)                                      |  |                 |                 |
| Relative Humidity                                                                           | 0% to 90%, non-condensing                                 |  |                 |                 |
| Operating Altitude                                                                          | Up to 3000m (10,000 ft) at 35°C (95°F) without derating   |  |                 |                 |
| Audible Noise                                                                               | <40 dBA, internal fan(s) Off; <45 dBA, internal fan(s) On |  |                 |                 |
| Agency                                                                                      |                                                           |  |                 |                 |
| Safety                                                                                      | IEC62040-1-1                                              |  |                 |                 |
| EMC                                                                                         | IEC/EN/AS 62040-2 2nd Ed Class A                          |  |                 |                 |
| Transportation                                                                              | ISTA Procedure 1A Certification                           |  |                 |                 |
| Battery backup times are approximate and may vary depending on the load and battery charge. |                                                           |  |                 |                 |

| Table 8.1  | Liebert PSI X | R specifications | (continued) |
|------------|---------------|------------------|-------------|
| 1 0010 011 |               |                  | (oontinaoa) |

## Table 8.2 Liebert PSI XR battery cabinet specifications

| Model Number                   | PSRT3-24VBXR                                       | PSRT3-48VBXR                       |  |
|--------------------------------|----------------------------------------------------|------------------------------------|--|
| Used w/UPS Model               | PS1000RT3-230XR<br>PS1500RT3-230XR                 | PS2200RT3-230XR<br>PS3000RT3-230XR |  |
| Dimensions, W x D x H, mm (in) |                                                    |                                    |  |
| Unit                           | 440 x 490.5 x 88 (17.3 x 19.3 x 3.5)               |                                    |  |
| Shipping                       | 560 x 675 x 228 (22 x 26.6 x 9)                    |                                    |  |
| Weight, kg (lb)                |                                                    |                                    |  |
| Unit                           | 29 (64)                                            |                                    |  |
| Shipping                       | 33 (73)                                            |                                    |  |
| Batteries                      |                                                    |                                    |  |
| Туре                           | Valve-regulated, nonspillable, lead acid           |                                    |  |
| Quantity x Voltage x Rating    | 8 x 12 x 7.2                                       | 8 x 12 x 7.2                       |  |
| Battery Manufacturers          | CSB, YUASA or Equivalent                           |                                    |  |
| Environmental                  |                                                    |                                    |  |
| Operating Temperature, °C (°F) | 0 to 40 (32 to 104)                                |                                    |  |
| Storage Temperature, °C (°F)   | -15 to 40 (5 to 104)                               |                                    |  |
| Relative Humidity              | 0% to 90%, non-condensing                          |                                    |  |
| Maximum Operating Altitude     | 3000m (10,000 ft.) at 35°C (95°F) without derating |                                    |  |
| Agency                         |                                                    |                                    |  |
| Safety                         | IEC/EN/AS 62040-1-1                                |                                    |  |
| Emissions                      | IEC/EN/AS 62040-2 2nd Ed Class A                   |                                    |  |
| Transportation                 | ISTA Procedure 1A Certification                    |                                    |  |

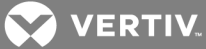

| Number of Batteries                                                                                           | Load % | 1000VA | 1500VA | 2200VA | 3000VA |
|----------------------------------------------------------------------------------------------------|--------|--------|--------|--------|--------|
|                                                                                                    | 10     | 82     | 81     | 76     | 75     |
|                                                                                                    | 25     | 43     | 32     | 32     | 32     |
| Internal Battery                                                                                              | 50     | 15     | 13     | 14     | 13     |
|                                                                                                    | 75     | 9      | 8      | 8      | 8      |
|                                                                                                    | 100    | 6      | 5      | 5      | 5      |
|                                                                                                    | 10     | 272    | 222    | 161    | 142    |
| Internal Battery                                                                                              | 25     | 139    | 109    | 80     | 70     |
| + 1 External                                                                                                  | 50     | 73     | 55     | 45     | 31     |
| Battery Cabinets                                                                                              | 75     | 51     | 31     | 25     | 17     |
|                                                                                                    | 100    | 31     | 18     | 15     | 12     |
|                                                                                                    | 10     | 438    | 357    | 241    | 205    |
| Internal Battery                                                                                              | 25     | 231    | 175    | 128    | 106    |
| + 2 External                                                                                                  | 50     | 129    | 95     | 67     | 56     |
| Battery Cabinets                                                                                              | 75     | 84     | 61     | 47     | 31     |
|                                                                                                    | 100    | 65     | 46     | 29     | 18     |
|                                                                                                    | 10     | 614    | 492    | 322    | 267    |
| Internal Battery                                                                                              | 25     | 324    | 241    | 170    | 139    |
| + 3 External                                                                                                  | 50     | 181    | 131    | 95     | 73     |
| Battery Cabinets                                                                                              | 75     | 126    | 84     | 62     | 50     |
|                                                                                                    | 100    | 96     | 64     | 48     | 31     |
|                                                                                                    | 10     | 789    | 627    | 483    | 329    |
| Internal Battery                                                                                              | 25     | 385    | 308    | 255    | 171    |
| +4 External                                                                                                   | 50     | 233    | 167    | 143    | 95     |
| Battery Cabinets                                                                                              | 75     | 162    | 114    | 100    | 62     |
|                                                                                                    | 100    | 124    | 82     | 72     | 47     |
|                                                                                                    | 10     | 964    | 762    | 564    | 392    |
| Internal Battery                                                                                              | 25     | 509    | 374    | 298    | 204    |
| +5External                                                                                                    | 50     | 285    | 203    | 167    | 113    |
| Battery Cabinets                                                                                              | 75     | 197    | 139    | 116    | 74     |
|                                                                                                    | 100    | 151    | 106    | 84     | 56     |
|                                                                                                    | 10     | 1140   | 897    | 644    | 454    |
| Internal Battery                                                                                              | 25     | 601    | 440    | 341    | 236    |
| +6External                                                                                                    | 50     | 336    | 239    | 191    | 131    |
| Battery Cabinets                                                                                              | 75     | 233    | 163    | 133    | 85     |
|                                                                                                    | 100    | 179    | 124    | 102    | 65     |
| Run times are in minutes, assume fully charged batteries and are typical at 77°F (25°C) with resistive loads. |        |        |        |        |        |

Table 8.3 Liebert PSI XR battery run times

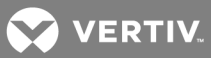

This page intentionally left blank.

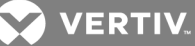

## **9 TROUBLESHOOTING**

The information below indicates various symptoms a user may encounter in the event the Liebert PSI XR experiences a problem. See Table 9.1 below for suggested solutions.

- 1. An alarm sounds, alerting that the UPS requires attention. The alarm can be silenced except for low battery and overload warnings.
- 2. One or more additional indicators will be illuminated to provide a diagnostic aid to the operator, as described below:

If the UPS fails to operate properly, turn Off the unit and repeat the steps in Installation on page 9. If the problem persists, refer to Table 9.1 below.

| Table 9.1 | Troubleshooting- | -problems. | causes | and | solutions |
|-----------|------------------|------------|--------|-----|-----------|
|           | rioubicatiooting | probicins, | causes | and | 301010113 |

| Problem                                             | Cause                                                                                               | Solution                                                                                                    |
|-----------------------------------------------------|----------------------------------------------------------------------------------------------------|----------------------------------------------------------------------------------------------------|
|                                                     |                                                                                                    | Check the circuit breaker on the rear of the UPS.                                                                                                    |
| UPS will not start                                  | Short circuit                                                                                       | If it is tripped, reset it and restart the UPS. For help, contact your local dealer,<br>Vertiv representative or Liebert Applications.                                          |
|                                                     | Battery is disconnected or completely discharged                                                    | Check for proper connection of battery or batteries.                                                                                                    |
|                                                     | UPS not plugged in                                                                                  | Plug in the power cord securely.                                                                                                    |
| UPS starts on battery,<br>but will not switch to AC | Circuit breaker tripped                                                                             | Reset the circuit breaker.                                                                                                    |
| (dark start)                                        | AC overvoltage                                                                                      | Wait until voltage drops to an appropriate level or have the utility power checked by a properly trained and qualified electrician.                                             |
|                                                     | Short circuit or UPS output is abnormal;<br>LED 10 and LED 11 illuminate and sound<br>audible alarm | Remove the load and turn on the UPS again. For help, contact your local dealer,<br>Vertiv representative or Liebert Applications.                                               |
|                                                     | Overload; LED 5 and LED 11 illuminate and sound audible alarm                                       | Check load level display and remove nonessential loads. Recalculate the load and reduce equipment connected to UPS - the total wattage must not exceed the capacity of the UPS. |
|                                                     | LED 3 and LED 11 illuminate and sound audible alarm                                                 | Recharge the battery for 8 hours, then turn ON the UPS.                                                                                                    |
| UPS shuts down                                      | Liebert shutdown software                                                                           | Consult the Liebert shutdown software user manual or contact your LAN administrator.                                                                                            |
| Battery Weak LED (LED                               | Batteries weak                                                                                      | Recharge batteries.                                                                                                    |
| 3) flashing                                         | Batteries need to be replaced                                                                       | Replace batteries.                                                                                                    |
| NOTES                                               |                                                                                                    |                                                                                                    |

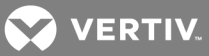

This page intentionally left blank.

CONTINUED

| VERTIV |  |
|--------|--|
|        |  |

VertivCo.com | Vertiv Headquarters, 1050 Dearborn Drive, Columbus, OH, 43085, USA

© 2017 Vertiv Co. All rights reserved. Vertiv and the Vertiv logo are trademarks or registered trademarks of Vertiv Co. All other names and logos referred to are trade names, trademarks or registered trademarks of their respective owners. While every precaution has been taken to ensure accuracy and completeness herein, Vertiv Co. assumes no responsibility, and disclaims all liability, for damages resulting from use of this information or for any errors or omissions. Specifications are subject to change without notice.